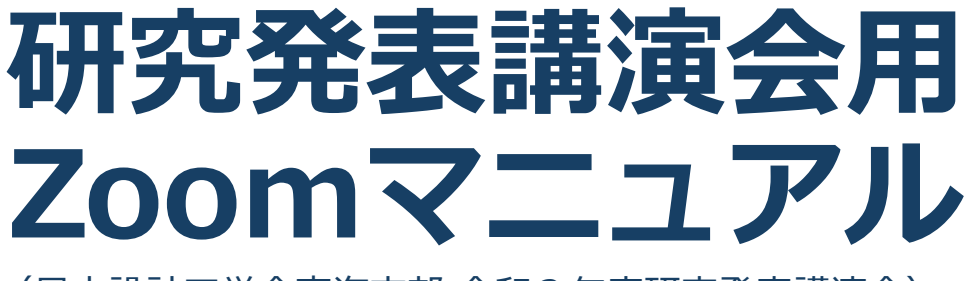

(日本設計工学会東海支部 令和2年度研究発表講演会)

聴講者

2020年6月17日作成 2020年8月20日修正 2020年9月2日修正 2020年9月23日修正

本マニュアルは、日本設計工学会大会検討委員会 が作成(2020年9月23日修正版)したマニュア ルを、東海支部 令和2年度研究発表講演会用に アレンジしたものです。

### 講演会参加の流れ

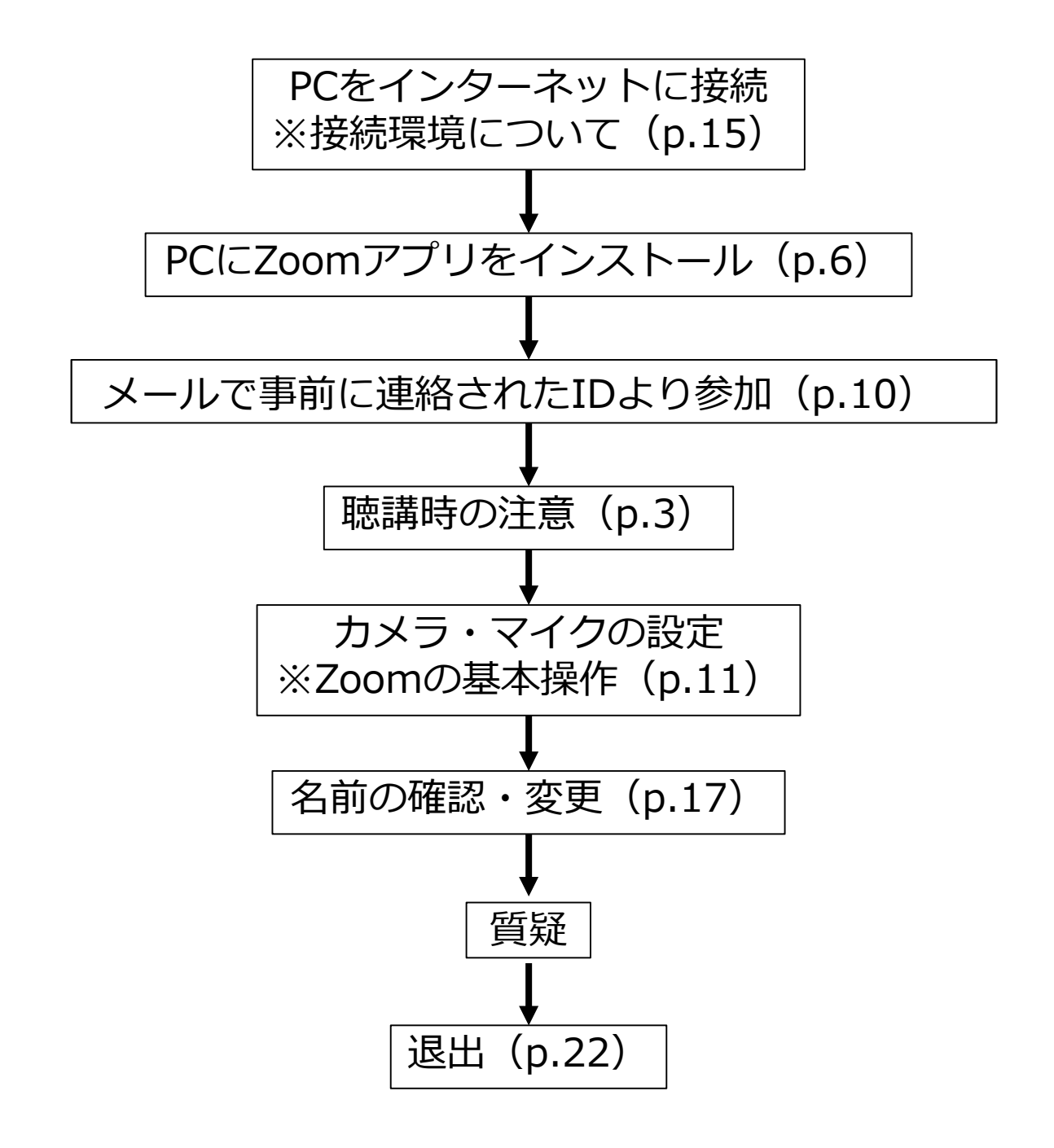

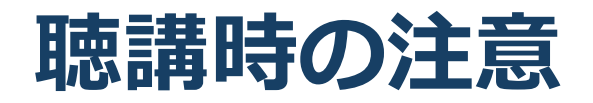

#### 1. マイクをミュート・カメラをオフにする

▶キーボード入力やマウスクリックなどのノイズを送ることを防ぎます。

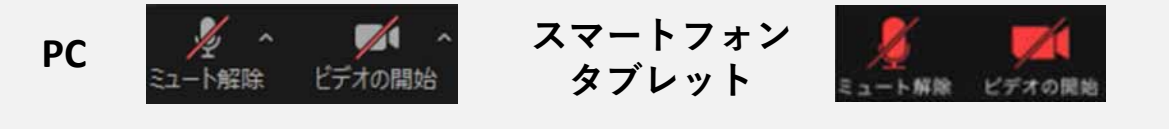

#### 2. 名前を [発表者]氏名(ローマ字表記)に設定する

| 発表者の例   | : [発表者]Sekkei Taro    |
|---------|-----------------------|
| 聴講者の例   | : Sekkei Hanako       |
| 座長の例    | : [座長]Nihon Ichiro    |
| アルバイトの例 | : [運営(ア)]Nihon Hanako |
| 大会運営委員  | : [運営委員]Sekkei Ichiro |

- 3. 質疑応答で質問がある方はミュートを解除し、 所属と名前を言った後で、座長に指名されたら 発言する
- 4. 発言するときは、必ずスピーカの設定をイヤフォン などに変更する
  - ▶PC内蔵スピーカ、外部接続スピーカだとマイクがその音を拾い、ハウリングが起こりやすくなります。

▶発言終了後は再度ミュートにしてください。

#### 5. 受信映像や資料等の扱い

▶発表者や主催者の許可がない限り、受信映像や発表資料の 保存(画面キャプチャを含む)、録音、再配布は原則禁止 です。必要な場合は、事前にすべての関係者に許可を得て ください。

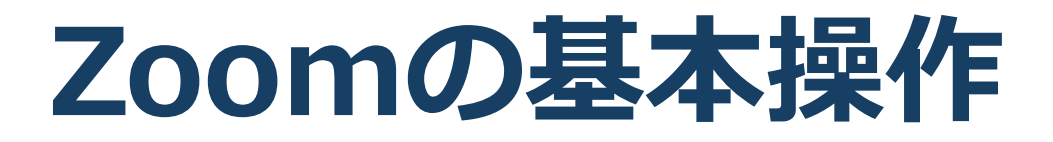

### Zoomのインストール: HPから (PC)

#### ■ZoomのHPからダウンロード

◆ご自身がお持ちの端末に対応したものをインス
 トールしてください。

https://zoom.us/download#client\_4meeting

#### ■PCの場合 ◆上記URLにアクセスし、「ミーティング用Zoom クライアント」からダウンロードしてください。

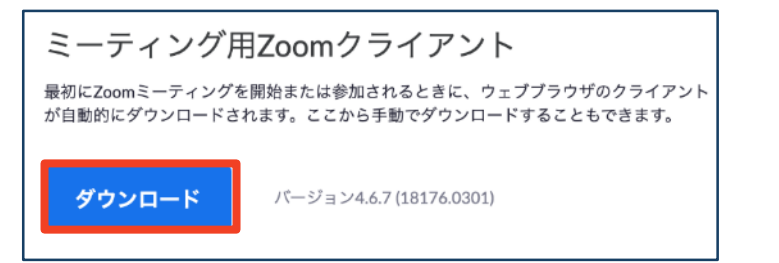

## ◆ダウンロードされたファイルをダブルクリックすると、アプリのインストールが始まります。

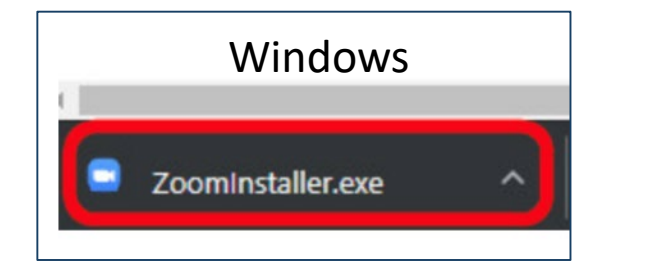

<u>https://zoom-japan.net/manual/pc/zoom-pc-app/</u>より引用

Mac 🗢 Zoom.pkg

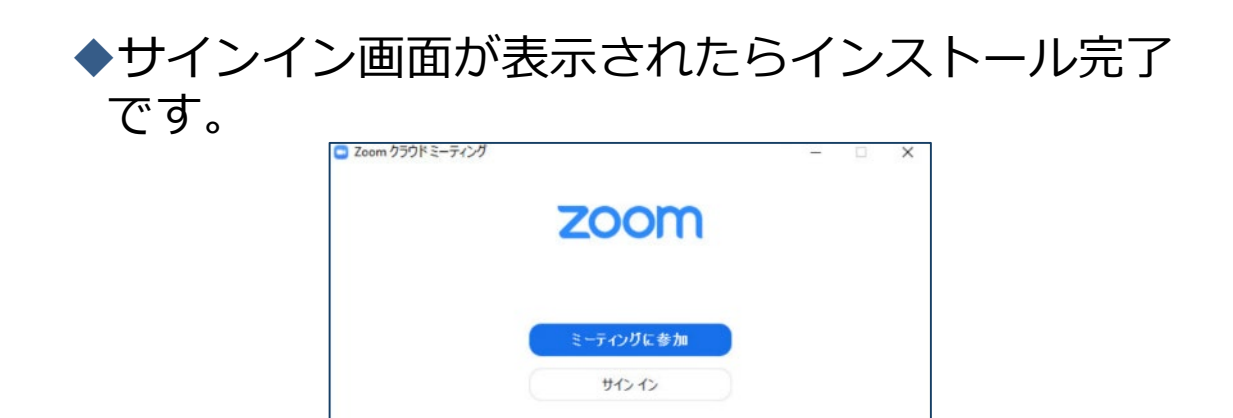

### Zoomのインストール: スマートフォン・タブレット

※ホスト(司会者(座長))としては、スマートフォン、タブレットによる接続は推奨 しません。

■ZoomのHPからダウンロード ◆ご自身がお持ちの端末に対応したものをインス トールしてください。 https://zoom.us/download#client\_4meeting ■スマートフォン・タブレットの場合 ◆上記URLにアクセスし、「Zoomモバイルアプ リ」からご自身の端末に対応するものを選択し、 ダウンロードをしてください。 Zoomモバイルアプリ ミーティングの開始、参加、日程の設定を行います。モバイルデバイスで、グループテキス ト、画像、Push-To-Talkメッセージを送信できます。 ダウンロード: ダウンロード: **Google Play** App Store ◆サインイン画面が表示されたらインストール完了

ios

<u>https://support.zoom.us/hc/ja/articles/201362993-</u> iOS%E5%85%A5%E9%96%80 より引用

です。

<u>https://support.zoom.us/hc/ja/articles/200942759-</u> <u>Android%E5%85%A5%E9%96%80</u>より引用

### Zoomのインストール: 招待URLから(PC)

#### ■招待URLからダウンロード

#### ◆はじめてZoomを使う場合、招待されたZoom ミーティングの紹介URLをクリックすると自動的 にZoomがインストールされます。

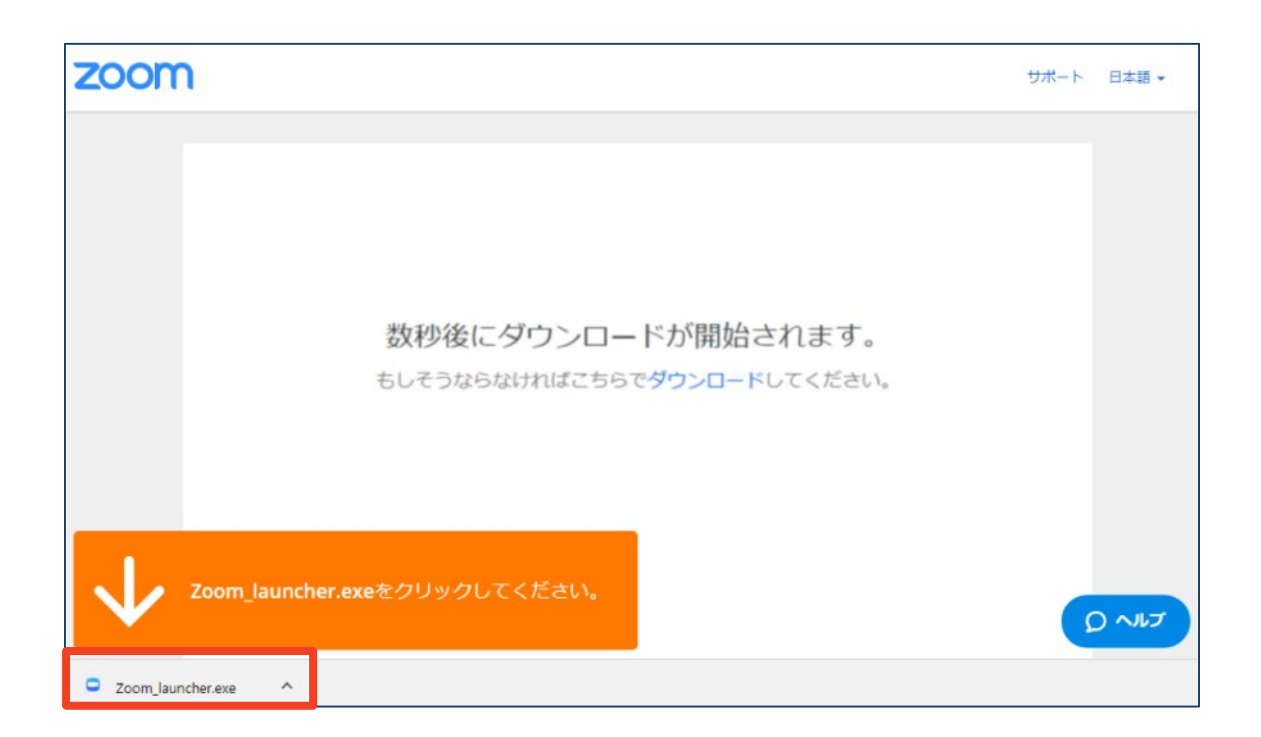

# ◆ダウンロードされたファイルをダブルクリックすると、アプリのインストールが始まります。

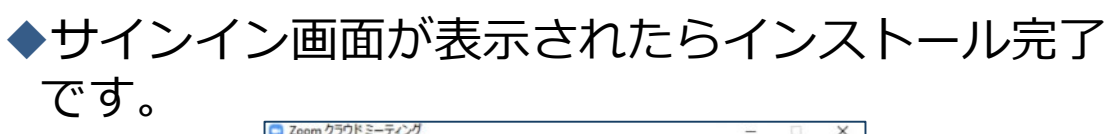

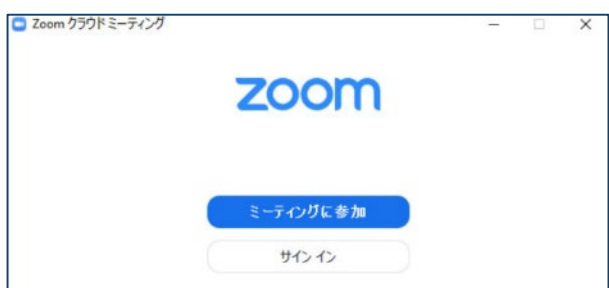

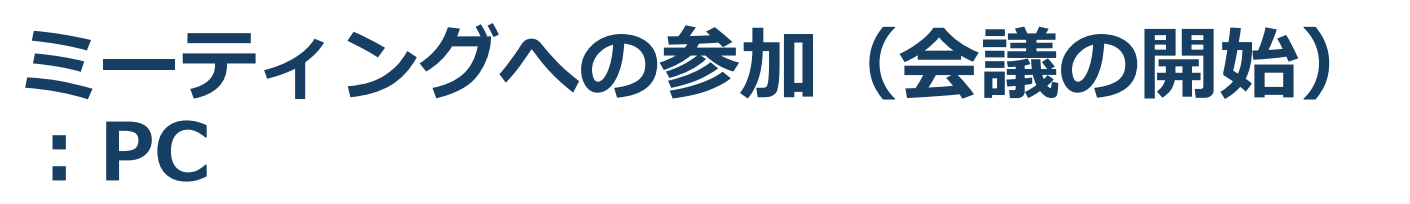

- ■有線LANで接続してください(推奨)。 ■講演会の招待 URLをクリックします。
- 「どのように音声会議に参加しますか?」という画面が出てきたら、「コンピューターでオーディオに接続する」を選択すると、すぐに会議に参加できます。

参加する前に「コンピューターオーディオのテ スト」または「スピーカとマイクをテストす る」を選択して、事前にスピーカやマイクの接 続確認をすることができます。

※複数の音声出力機器、音声入力機器が接続されている場合は、適切なものを事前に選択することができます。

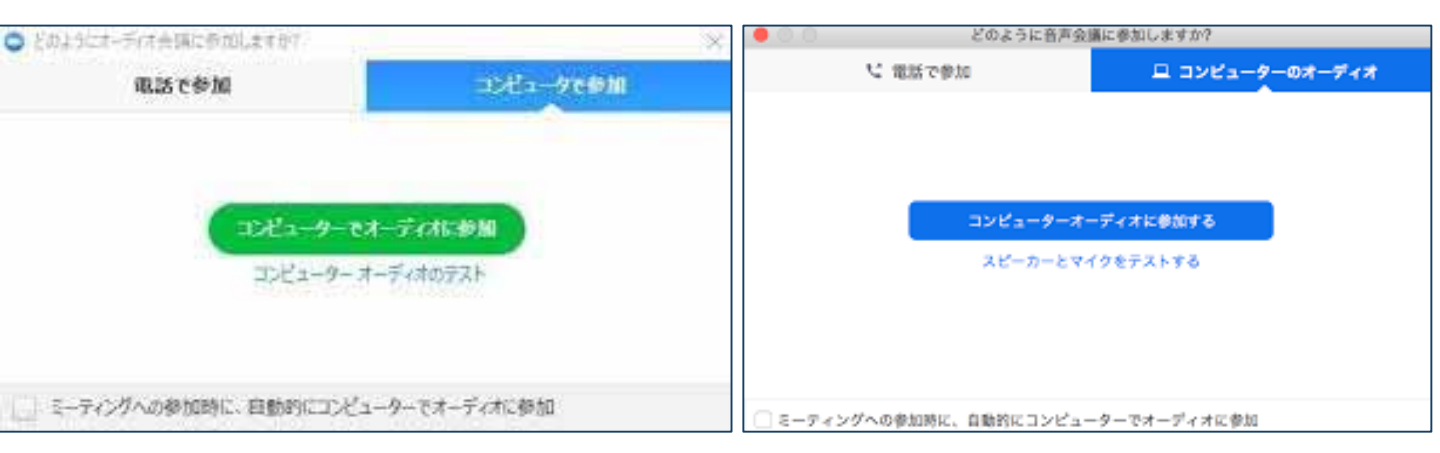

■はじめてZoomを使う場合、Zoomミーティング で使用する名前を入力してください。

◆GoogleやFacebookアカウントと連携する場合は、 その名前が自動的に取得されます。

◆名前はミーティングに参加後も変更できます。

ミーティングへの参加(会議の開始) :スマートフォン・タブレット

※ホスト(司会者(座長))としては、スマートフォン、タブレットによる接続は推奨 しません。

- ■招待URLをタップします。
- ■Zoomアプリが起動します。
- ■はじめてZoomを使う場合、Zoomミーティングで使用する 名前を入力してください。
  - ◆GoogleやFacebookアカウントと連携する場合は、その名前が自 動的に取得されます。
  - ◆名前はミーティングに参加後も変更できます。
- ビデオプレビューが表示されるので、「ビデオ付き」か「ビ デオなし」のどちらかを選択してください。
- ■オーディオの設定をします。「インターネットを使用した通話」を選択してください。

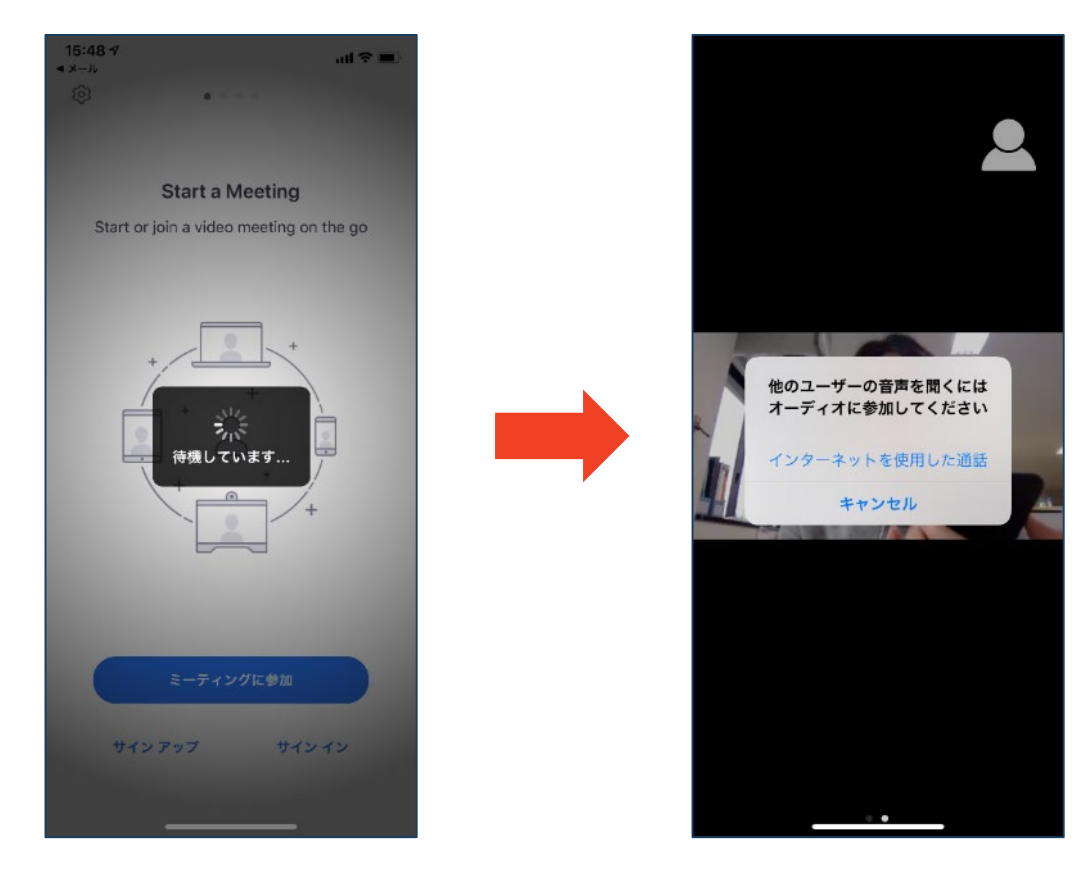

#### ミーティングへの参加(会議の開始) :ミーティングID・パスワード

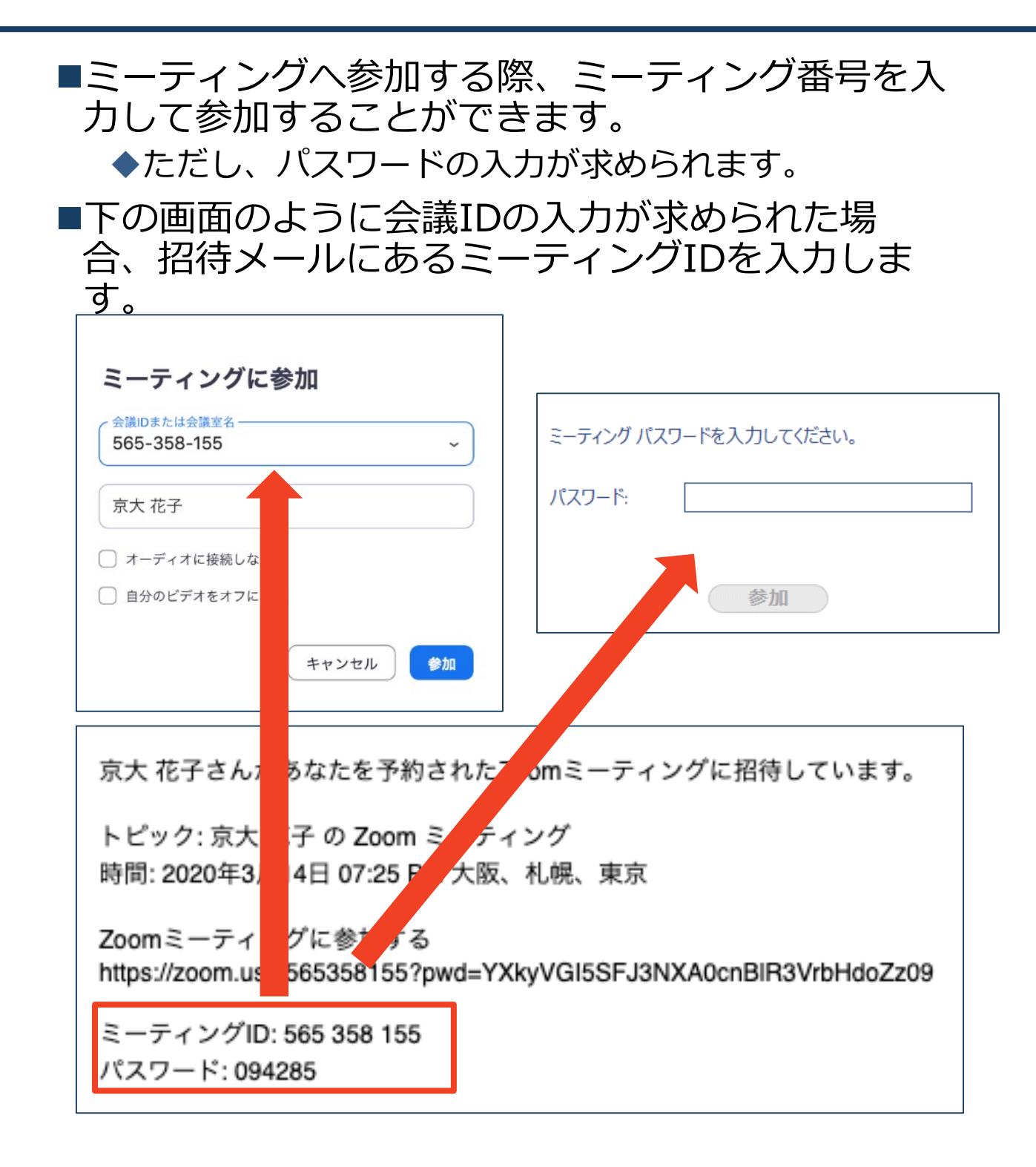

■招待URLをクリックし参加する場合、パスワードは 不要です。

### Zoomの基本操作画面:PC

| Zoom ミーティング                            |             |              |                       |             | o ×        |
|----------------------------------------|-------------|--------------|-----------------------|-------------|------------|
|                                        | ****        | ##7JU- ビュ- : | ₩ #p7U-ビュ- :: V       | 参加者 (2)     |            |
|                                        | 参加者<br>X    |              |                       | 司会者(ホスト,自分) | <u>%</u> 🗅 |
| 102                                    |             |              |                       | 参加者         | ¥ 🕬        |
|                                        |             |              |                       |             |            |
|                                        |             |              |                       |             |            |
|                                        |             |              |                       |             |            |
|                                        |             |              |                       |             |            |
|                                        |             |              |                       |             |            |
|                                        |             |              |                       |             |            |
|                                        |             |              |                       |             |            |
|                                        |             |              |                       |             |            |
|                                        |             |              | and the second second |             |            |
| ※司会者                                   |             | A A .        |                       |             |            |
|                                        |             |              |                       | 招待 すべてミュート  |            |
| ( <u>1</u> ) ( <u>2</u> ) ( <u>3</u> ) | (4) (5) (6) | (7) (8)      | 9                     |             |            |

- ① ミュート機能:音声のオン・オフを設定できる
- ② ビデオの開始・停止を設定できる
- ③ 招待:通話する相手を招待できる
- ④ 参加者:ミーティングルームに参加している人を確認できる
- ⑤ 画面の共有:通話している相手とパソコンの画面を共有できる
- ⑥ チャット:参加者に対して文章を送ることができる
- ⑦ レコーディング:通話をレコーディングできる(※許可が必要)
- ⑧ 反応:親指アップ▲と拍手♥ボタンで反応を示すことができる
- ⑨ ミーティングから退出:自分だけがミーティングから退出できる
- 10 情報:ミーティングルーム名(会場名)やURL等を確認できる
- ⑪ ギャラリービュー:参加者の顔を一覧できる画面へ切り替えられる

ギャラリービューを選択した画面→

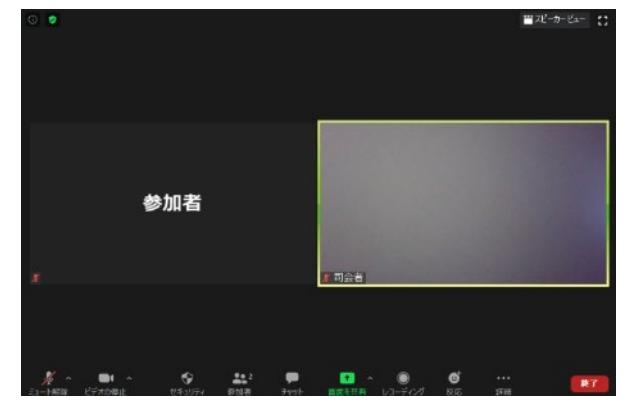

### チャットおよび参加者 ウィンドウの独立化

- ■デフォルトでは、チャットや参加者一覧は右端 に表示されます。
- 「v」を選択し、展開されたメニューから「飛び 出る」を選択することで、新たに独立したウィ ンドウにチャットや参加者一覧を表示させるこ とができます。

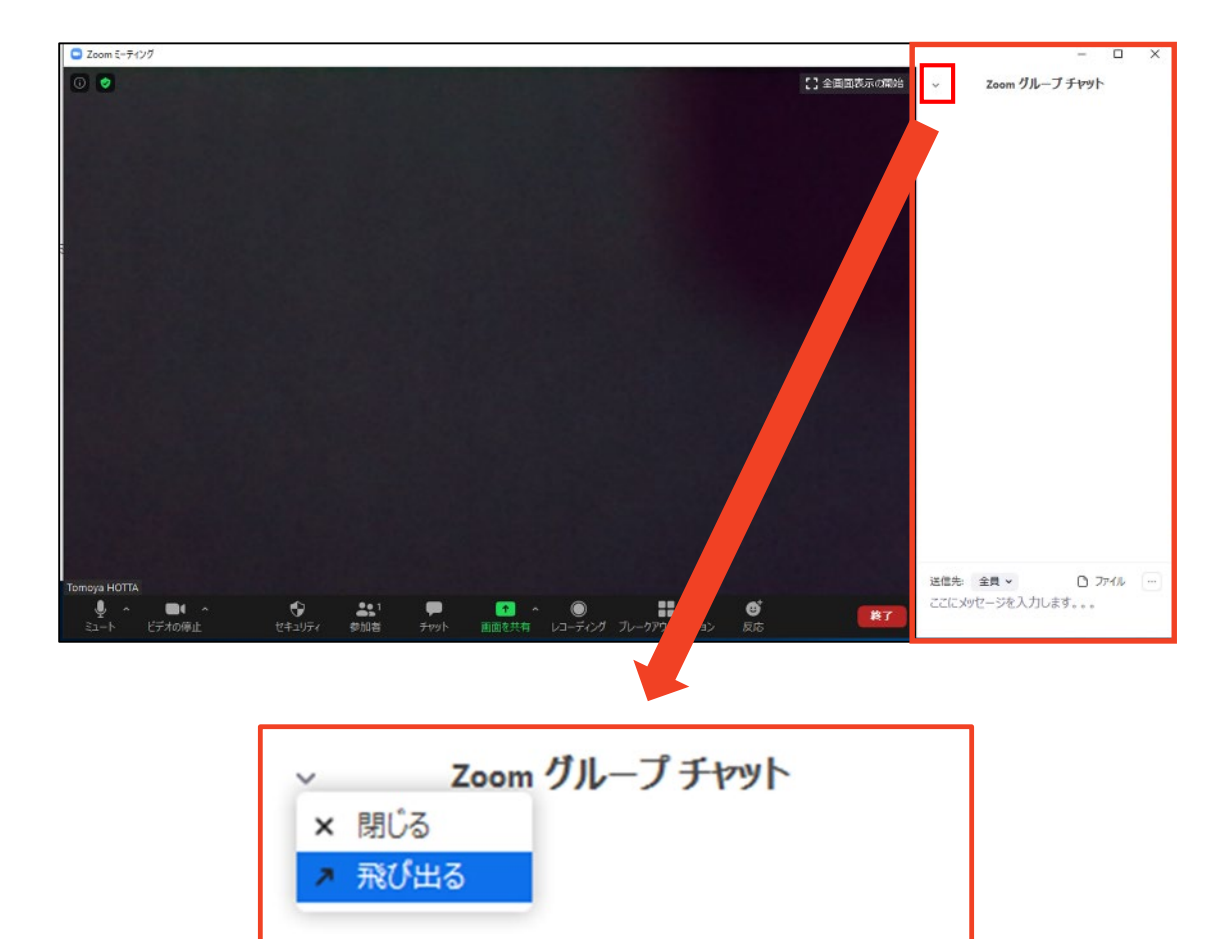

### Zoomの基本操作画面: スマートフォン・タブレット

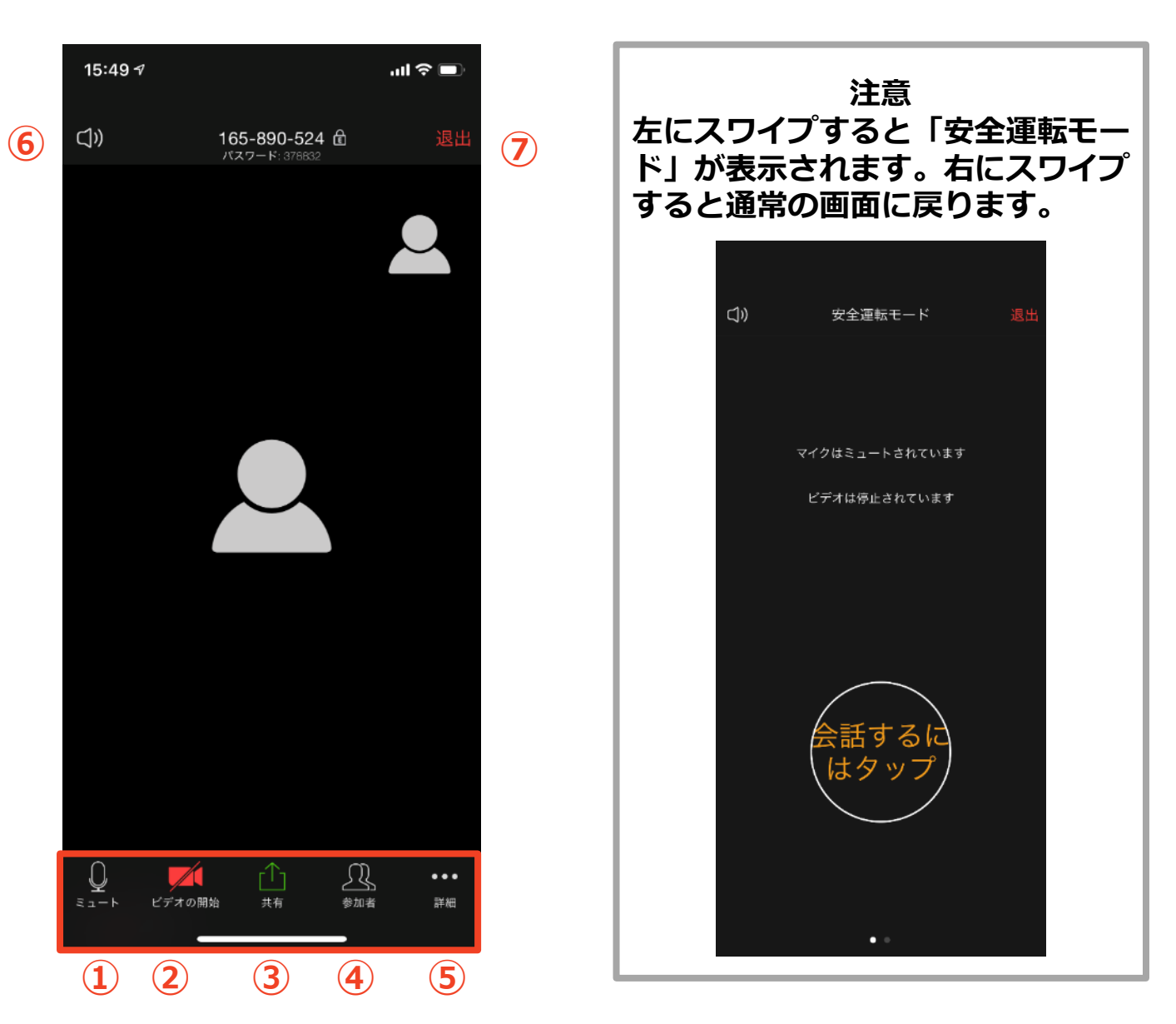

- ① ミュート機能:音声のオン・オフを設定できる
- ② ビデオの開始・停止を設定できる
- ③ 画面の共有:通話している相手とパソコンの画面を共有できる
- ④ 参加者:ミーティングルームに参加している人を確認できる
- ▶ チャット機能、招待機能も使用できる
- ⑤ 詳細:以下の機能を使用できる
  - 反応(親指アップ と拍手 単ボタン)、チャット、ミーティング設定、バーチャル背景、手を挙げる、オーディオの切断
- ⑥ スピーカに切り替えることができる
- ⑦ ミーティングから退出:自分だけがミーティングから退出できる

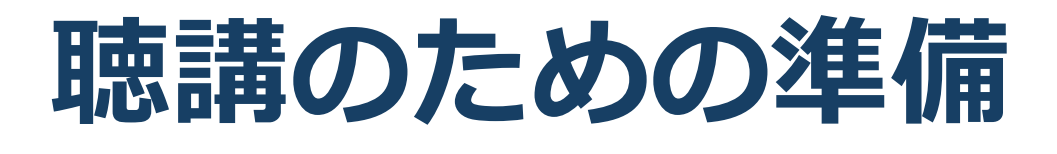

### 接続環境の準備

| 必要物品                                                    |  |  |
|---------------------------------------------------------|--|--|
| ■端末                                                     |  |  |
| ◆インターネット接続が可能なPC、スマートフォン、<br>タブレット( <mark>PC推奨</mark> ) |  |  |
| ◆Zoomクライアントソフトのインストールが必要です。<br>(pp.5-7を参照)              |  |  |
| ■ネットワーク                                                 |  |  |
| ◆有線LANや安定したWi-Fi回線がある環境が望ましい                            |  |  |
| ■スピーカ(聞く:イヤフォンなど)                                       |  |  |
| ◆ハウリング防止のため、PC内蔵スピーカ、外部接続<br>スピーカの使用は推奨しません。            |  |  |
| ■マイク(話す : スピーカフォン、ヘッドセットな<br>ど)                         |  |  |
| ■カメラ(顔を見せる : パソコン内蔵カメラ、ウェブ<br>カメラなど)                    |  |  |

■聴講時はマイクをミュート・カメラをオフに設定してください。

◆キーボード入力やマウスクリック時のノイズを送る ことを防ぎます。

- ■発言するときは、マイクのミュートを解除してください。
- ■スピーカを**イヤフォンなどに設定している**ことを確 認してください。
- ■PC内蔵スピーカ、外部接続スピーカだとマイクが その音を拾い、ハウリングが起こりやすくなります。

### **Zoomの動作確認**

#### ■ミーティングが始まる前に、Zoomが提供してい るテストページから動作確認ができます。

#### ◆ビデオカメラのテスト

https://support.zoom.us/hc/ja/articles/201362313-%E3%83%93%E3%83%87%E3%82%AA%E3%82%92%E3 %83%86%E3%82%B9%E3%83%88%E3%81%99%E3%82 %8B%E6%96%B9%E6%B3%95%E3%81%AF-

#### ◆スピーカとマイクのテスト

https://support.zoom.us/hc/ja/articles/201362283-%E3%82%B3%E3%83%B3%E3%83%94%E3%83%A5%E3 %83%BC%E3%82%BF%E3%83%BC-%E3%83%87%E3%83%90%E3%82%A4%E3%82%B9%E3 %82%AA%E3%83%BC%E3%83%87%E3%82%A3%E3%82 %AA%E3%81%AB%E5%8F%82%E5%8A%A0%E3%81%BE %E3%81%9F%E3%81%AF%E3%83%86%E3%82%B9%E3 %83%88%E3%81%99%E3%82%8B%E3%81%AB%E3%81 %AF%E3%81%A9%E3%81%86%E3%81%99%E3%82 %E3%81%B0%E3%82%88%E3%81%84%E3%81%A7%E3 %81%99%E3%81%8B-

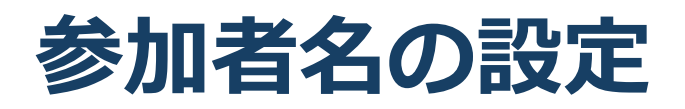

 発表者か聴講者か識別しやすいよう、氏名および 所属の情報を含む参加者名にしてください。
 ミーティングへ参加後、変更することもできます。
 参加者名は[発表者]氏名(ローマ字表記)としてく ださい。

> 発表者の例 : [発表者]Sekkei Taro 聴講者の例 : Sekkei Hanako

座長の例 : [座長]Nihon Ichiro

アルバイトの例: [運営(ア)] Nihon Hanako

#### ■ミーティングへ参加後、参加者名を変更する方法

◆「参加者」をクリックする
 ◆参加者一覧から自分の名前にマウスを近づけ、「詳細」をクリックし、「名前の変更」を選択する。

◆スマートフォン・タブレットの場合は、「参加者」 から自分の名前をタップし、「名前の変更」を選ぶ。

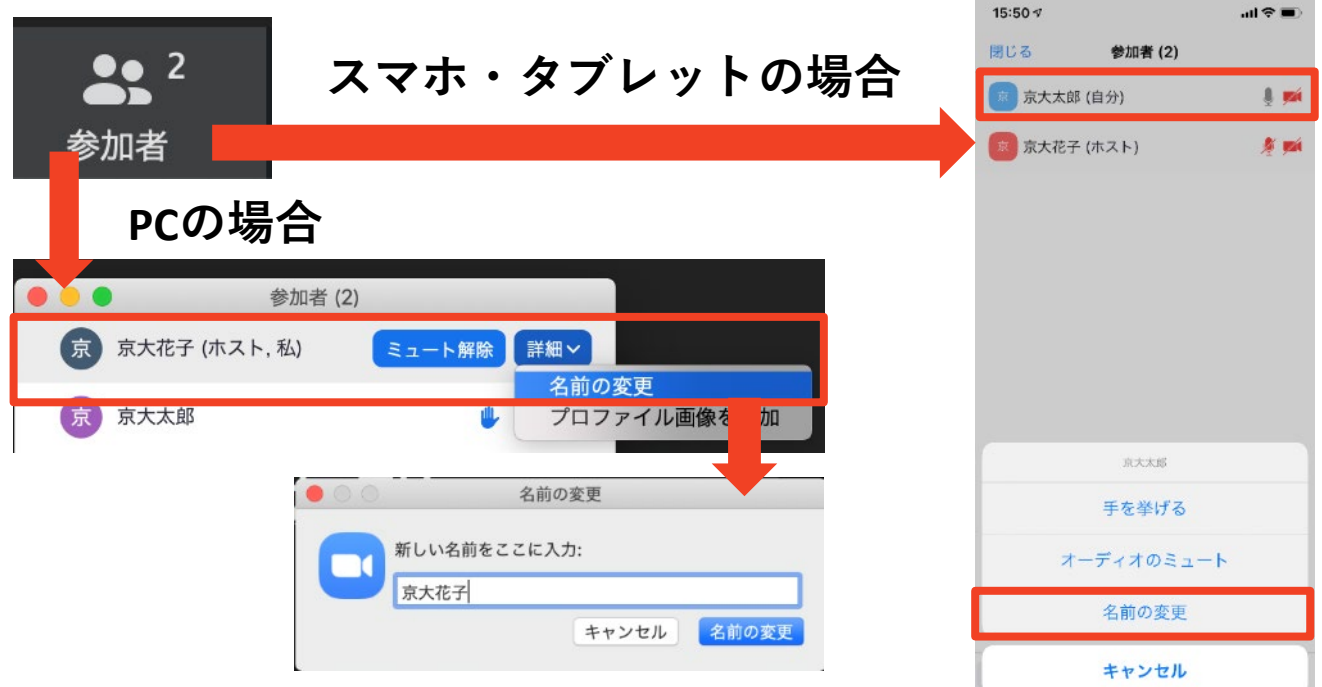

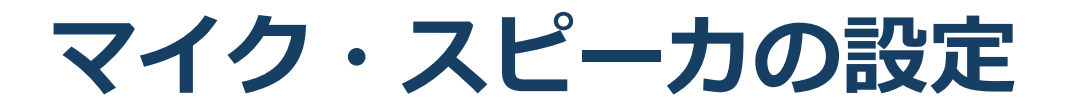

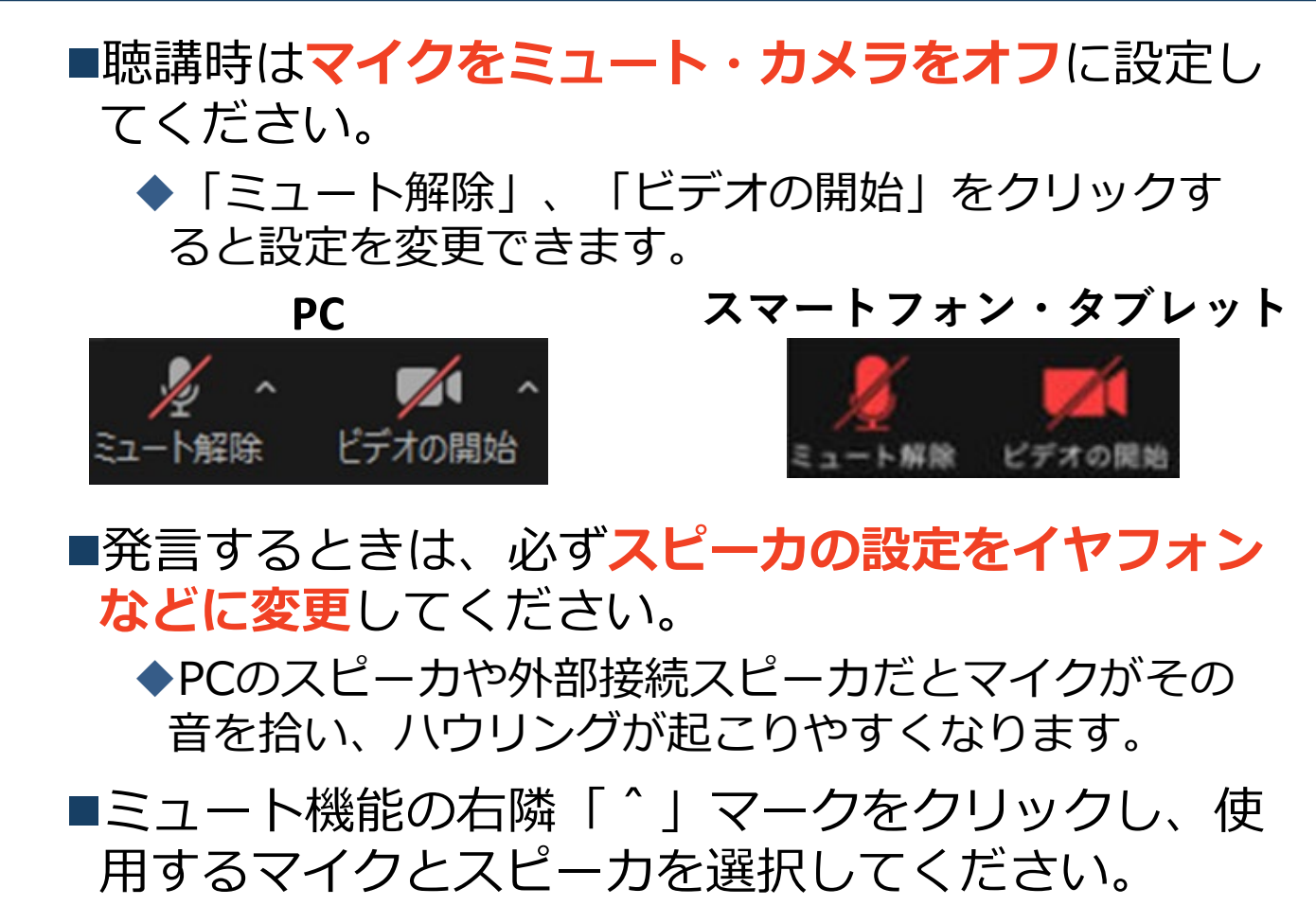

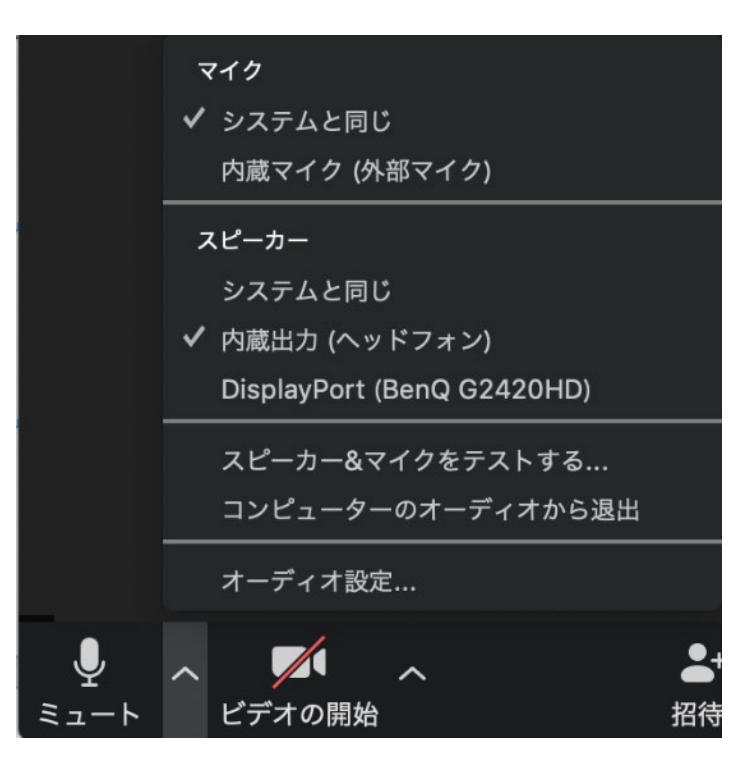

### 著作権の取り扱い

許可を取っている場合、開催形式がオンライン発表 に切り替わった場合には再度の許可手続きが必要に なります。特に輸出貿易管理令に抵触する内容の場 合などではオンラインでの配信は許可されないこと もあるので、発表者は十分に注意してください。

以下の情報も参考に、著作権の取り扱いには十分に 注意してください。

■文化庁「新型コロナウィルス感染症対策に伴う学校 教育におけるICTを活用した著作物の円滑な利用に ついて」

◆著作物の利用対応を表明している著作権等管理事業 者等一覧を確認いただけます。

https://www.bunka.go.jp/seisaku/chosakuken/ 92080101.html

■公益社団法人著作権情報センター「著作物の正しい 使い方は?」

https://www.cric.or.jp/qa/hajime/hajime6.html

・受信映像
 ・資料の取り扱い
 ・退出する

### 受信映像・資料の取り扱い

■基本的には、参加者(聴講者・座長・会場運営 のアルバイト・発表者)による レコーディングは禁止となっております。

発表者や主催者の許可がない限り、受信映像や 発表資料の保存(画面キャプチャを含む)、録 音、再配布は原則禁止です。必要な場合は、事 前にすべての関係者に許可を得てください。

#### 退出する

- 「ミーティングから退出」を選択すると、自分
   だけがミーティングから出ることができます。
- ■同じミーティングに再度参加したい場合は、招待URLをクリックするともう一度参加できます。

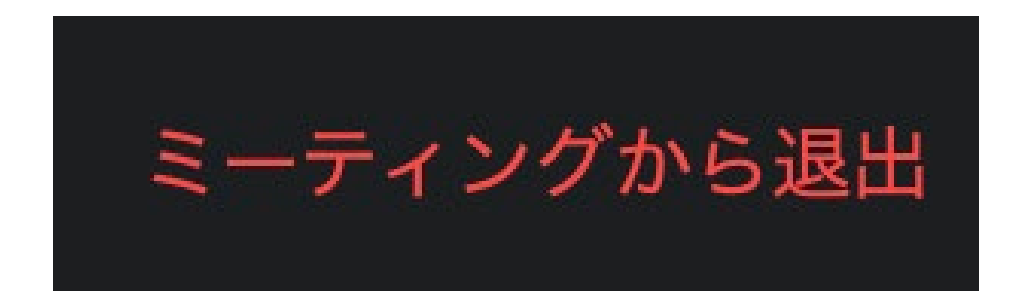

トラブルシューティング (1/2)

# ■相手の音声が聞こえない ◆パソコンやスマートフォン自体のスピーカが ミュートになっていないか確認をしてください。

■カメラやマイクが起動しない

◆パソコンやスマートフォンの設定から、Zoomが アクセスできるようになっているか確認してくだ さい。

例: Windowsの場合

◆Windowsの設定>プライバシー>「カメラ」

◆「アプリがカメラにアクセスできるようにする」 をオンにしてください。

◆Windowsの設定>プライバシー>「マイク」

◆「アプリがマイクにアクセスできるようにする」
をオンにしてください。

■画面が反転して見える

◆自分には反転して見えていても参加者には読める ように映っています。

◆「ビデオの開始/停止」ボタン右の「^」ボタン→ ビデオ設定→ビデオ→「マイビデオをミラーリン グします」のチェックをオフにすると自分の画面 も反転せずに見えます。

### トラブルシューティング (2/2)

Zoom接続中にフリーズなどが発生した
 参加者または発表者の場合
 開始後の場合:発表者に与えられた発表時間の
 2/3以上の時間が経過した後であれば、発表
 終了したものとみなす。さらに、当該セッションの発表者がすべて終わった後、残りの時間があるならば、残りの発表と質疑応答をする。

開始前の場合:発表順が入れ替え可能であれば、 発表順を入れ替え、当該セッションが終わるま での間に復帰すれば、セッションの最後に発表 してもらう。